## ●必ずご確認ください

# 窗観距定切イド

## はじめにご確認ください

✓ ご利用開始日AM9:00までは設定作業を行わないでください。

✓ 設定作業を行った後、最大4時間インターネットがご利用いただけない場合がございますので、ご了承ください。

✓ 本サービスのご利用には、ひかり電話ルーターが必要です。</u>電話機を接続されない場合や、お客さまがご準備 されたルーターがある場合でも、ひかり電話ルーターは取り外さずに必ず接続してください。

## ご利用開始方法の確認

✓ 設定情報が記載されている「お申込み内容のご案内」をお手元にご準備ください。

✓「お申込み内容のご案内」に記載されているご利用開始日とご利用開始方法を確認してください。

#### 重要なお知らせ

ひかり J Web ページ http://www.hikarij.jp

ᡗ᠋ᡰ᠋᠇ᡃ᠋ᡃ᠋᠋ᠶ

#### お申込み内容のご案内

いつもひかりJをご愛顧頂きましてありがとうございます。ひかりJサービスに関するお申込み内容に ついて下記の通りご案内差し上げます。ご契約内容の照会・変更にはひかりJお客さまセンターへお問 い合わせください。本書類には重要な情報が記載されておりますので、大切に保管をお願いします。お 問い合わせ時には以下の **お客さまID** もしくは、**請求ID** が必要となります。

| お客さまID<br>請求ID | *************************************** | **                 | お客さまの<br>ご利用開始方法                        | お客さまの<br>ご利用開始日                                                                                                |
|----------------|-----------------------------------------|--------------------|-----------------------------------------|----------------------------------------------------------------------------------------------------|
| アクセスキー         | **************************************  | *********<br>****) | 110-                                    | ***年*月*日***                                                                                                    |
| 契約電話番号         | **-***                                  |                    | <u>ご利用開始日に</u> 接続設定<br>ガイドをご覧ください。      |                                                                                                    |
|                |                                         |                    | 本紙以外に、別<br>別紙も必ずご確<br>11は<br>12は<br>13は | <ul> <li>紙を添付しています。</li> <li>記ください。</li> <li>日 P1 へ</li> <li>日 P2 へ</li> <li>日 P3 へ</li> <li>日 P3 へ</li> </ul> |
|                |                                         |                    | 14 は ≠<br>15 は ≠                        | • (14) P5 ~<br>(15) P6 ~                                                                                       |
|                |                                         |                    | <b>└── 16</b> は <b>→</b>                | <b>16</b> P7 ~                                                                                                 |

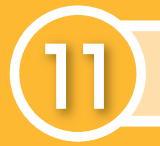

#### そのままご利用いただけます※

※機器の交換や接続設定は不要です。

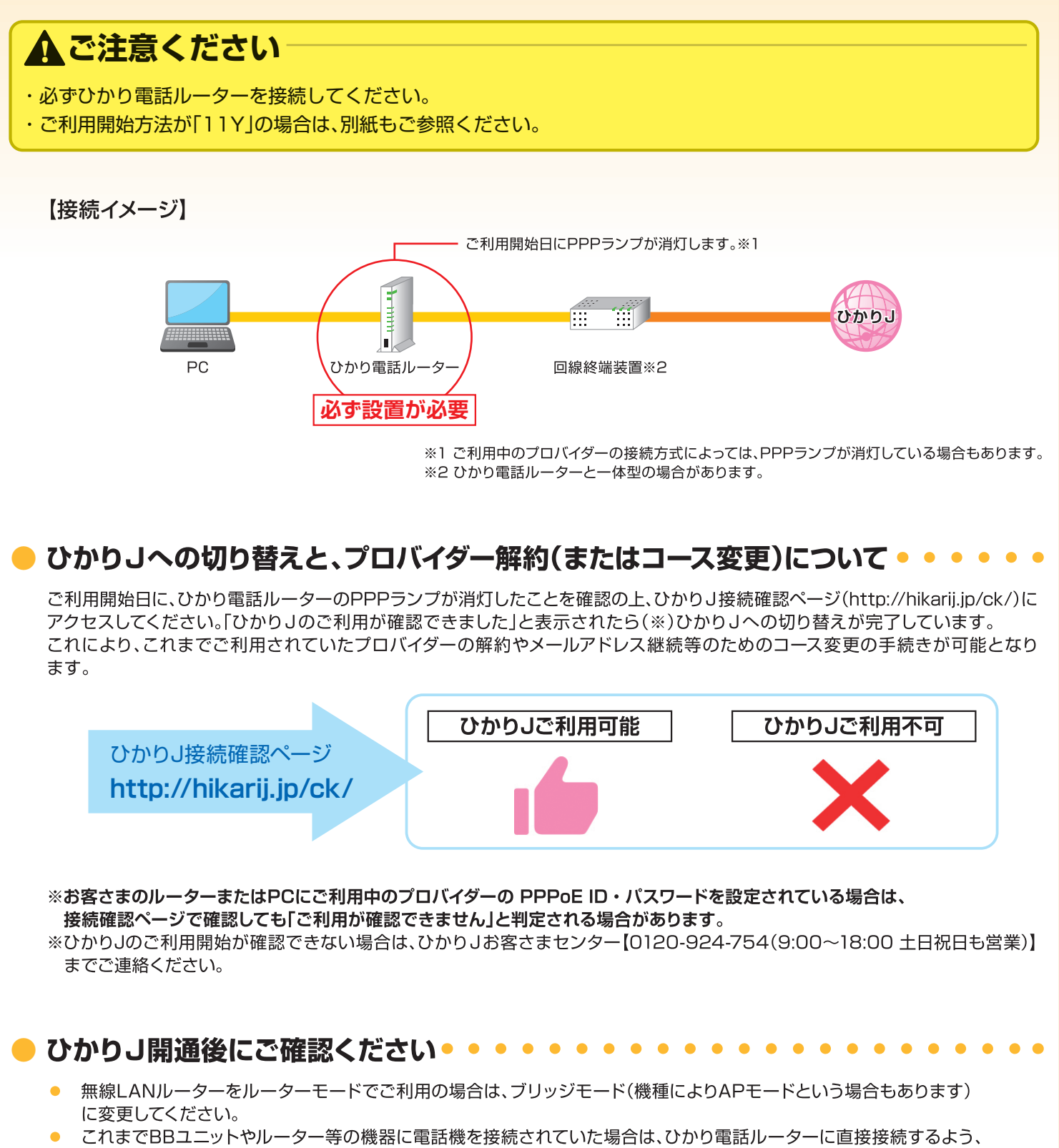

 これまでBBユニットやルーター等の機器に電話機を接続されていた場合は、ひかり電話ルーターに直接接続するよう、 つなぎ替えください。

### 新しい機器に「交換」が必要です

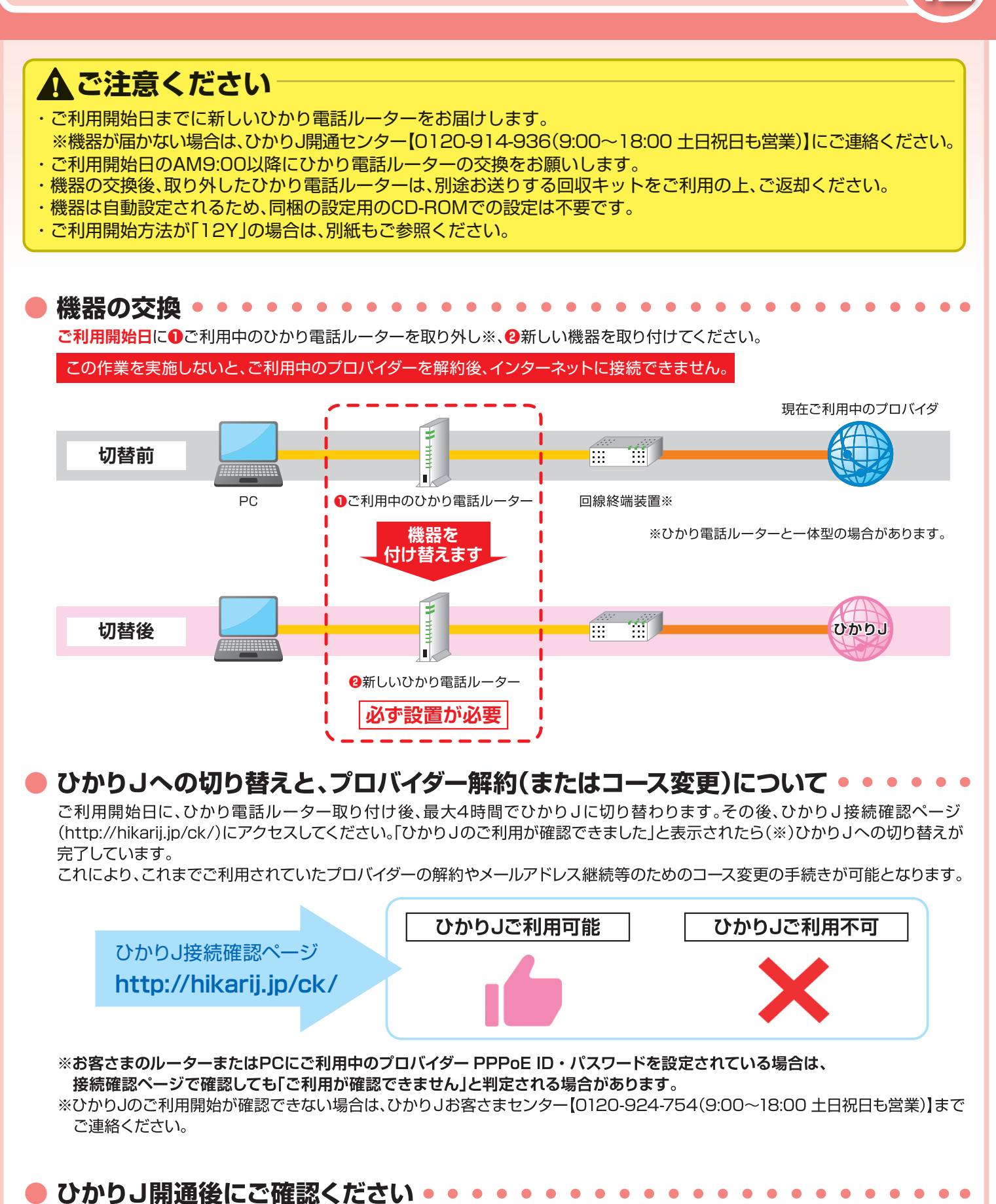

- 無線LANルーターをルーターモードでご利用の場合は、ブリッジモード(機種によりAPモードという場合もあります) に変更してください。
- これまでBBユニットやルーター等の機器に電話機を接続されていた場合は、ひかり電話ルーターに直接接続するよう、 つなぎ替えください。

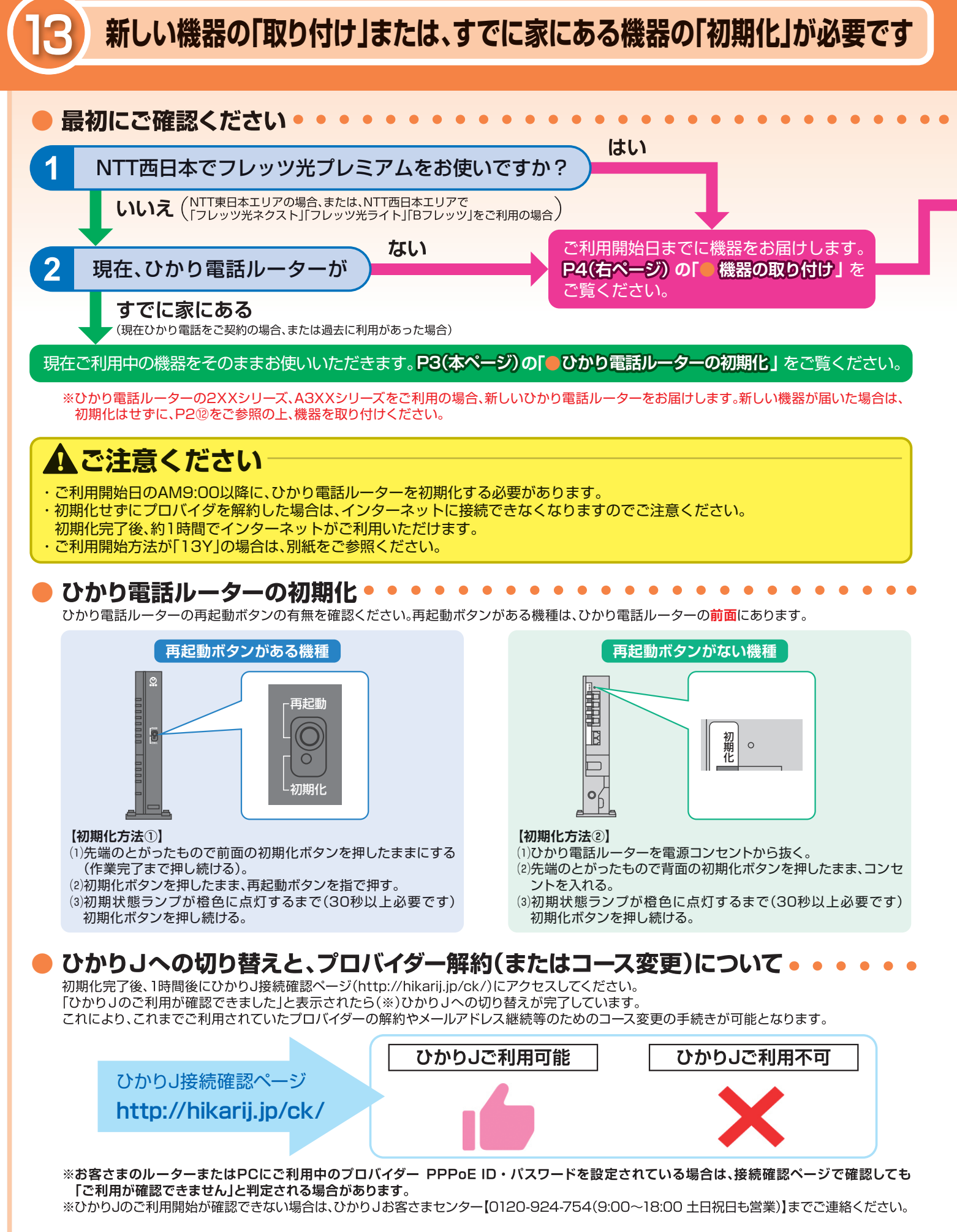

#### ▶ ひかりJ開通後にご確認ください • • • • • •

- 無線LANルーターをルーターモードでご利用の場合は、ブリッジモード(機種によりAPモードという場合もあります)に変更してください。
  - これまでBBユニットやルーター等の機器に電話機を接続されていた場合は、ひかり電話ルーターに直接接続するよう、つなぎ替えください。

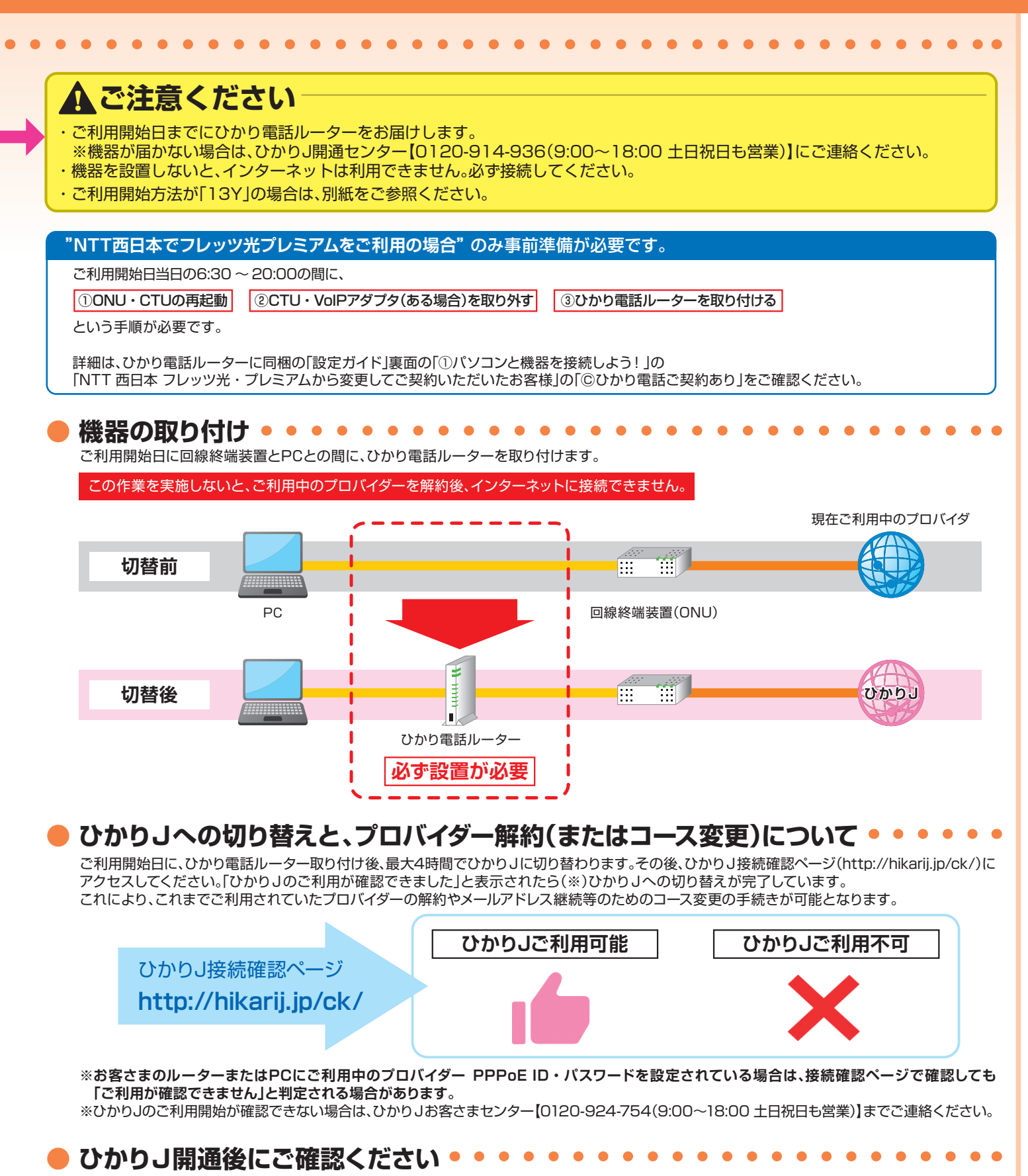

無線LANルーターをルーターモードでご利用の場合は、ブリッジモード(機種によりAPモードという場合もあります)に変更してください。
 これまでBBユニットやルーター等の機器に電話機を接続されていた場合は、ひかり電話ルーターに直接接続するよう、つなぎ替えください。

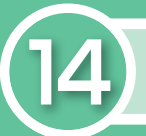

#### 工事が発生します

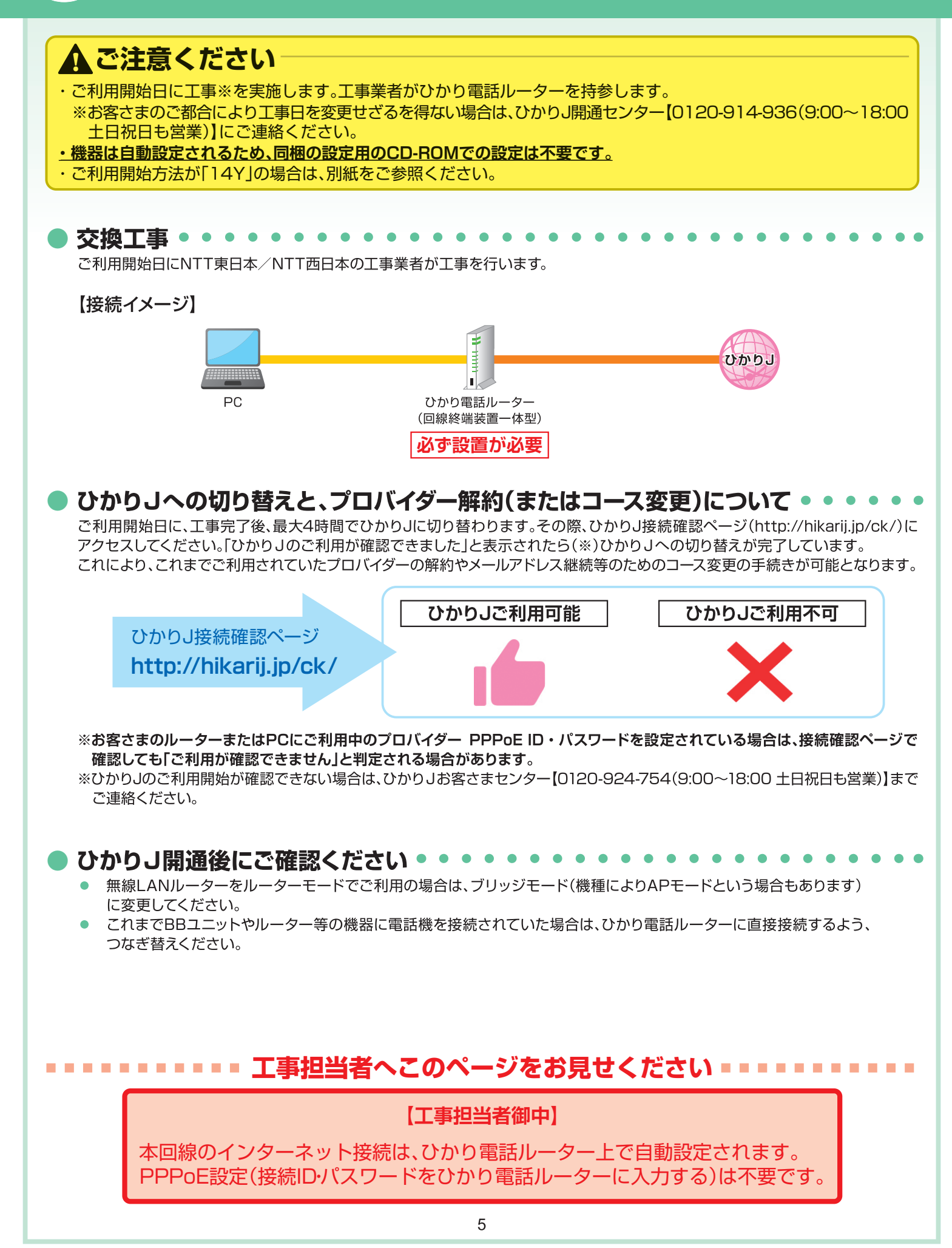

### ひかり」の回線工事を行います

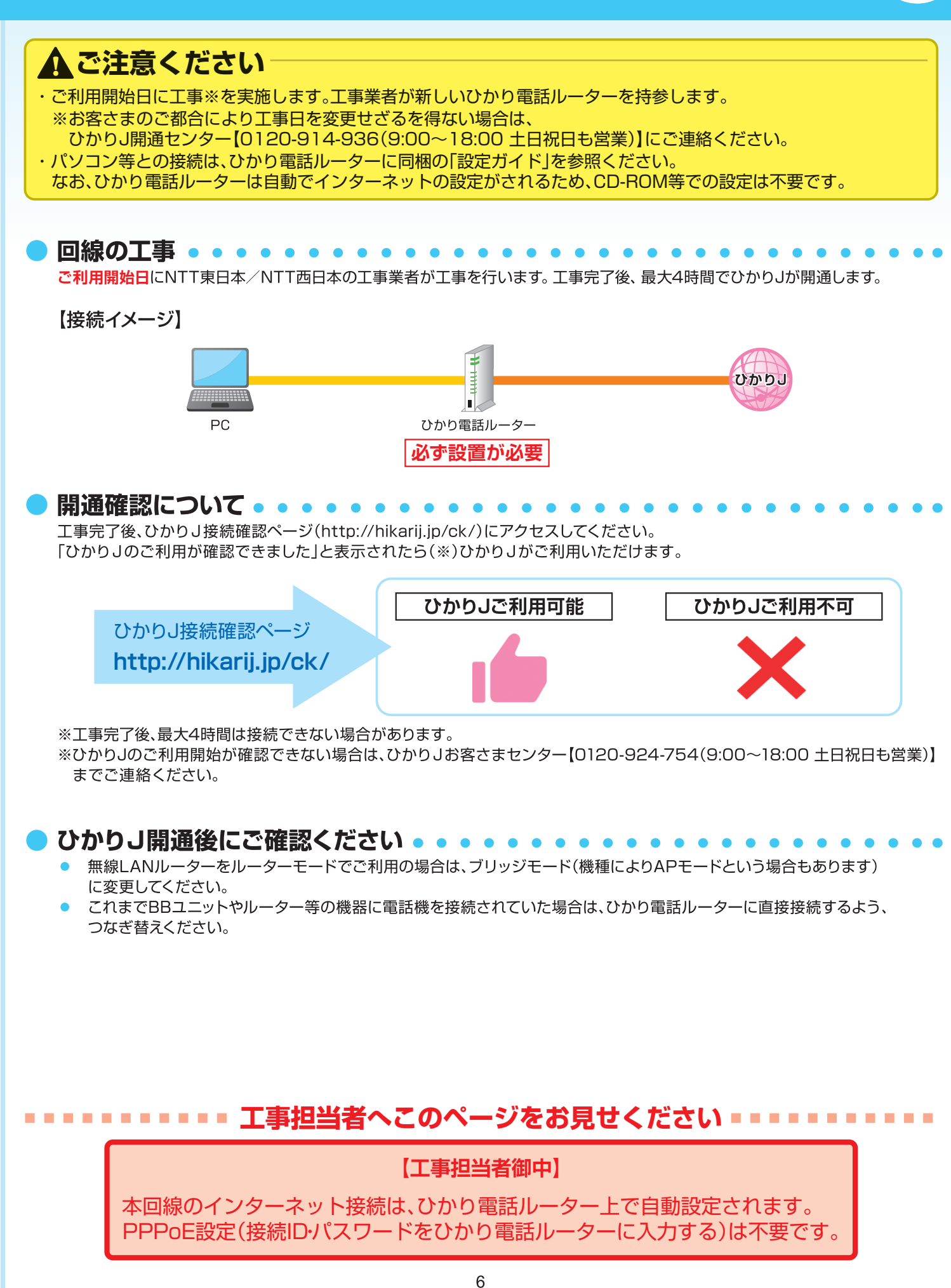

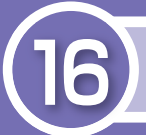

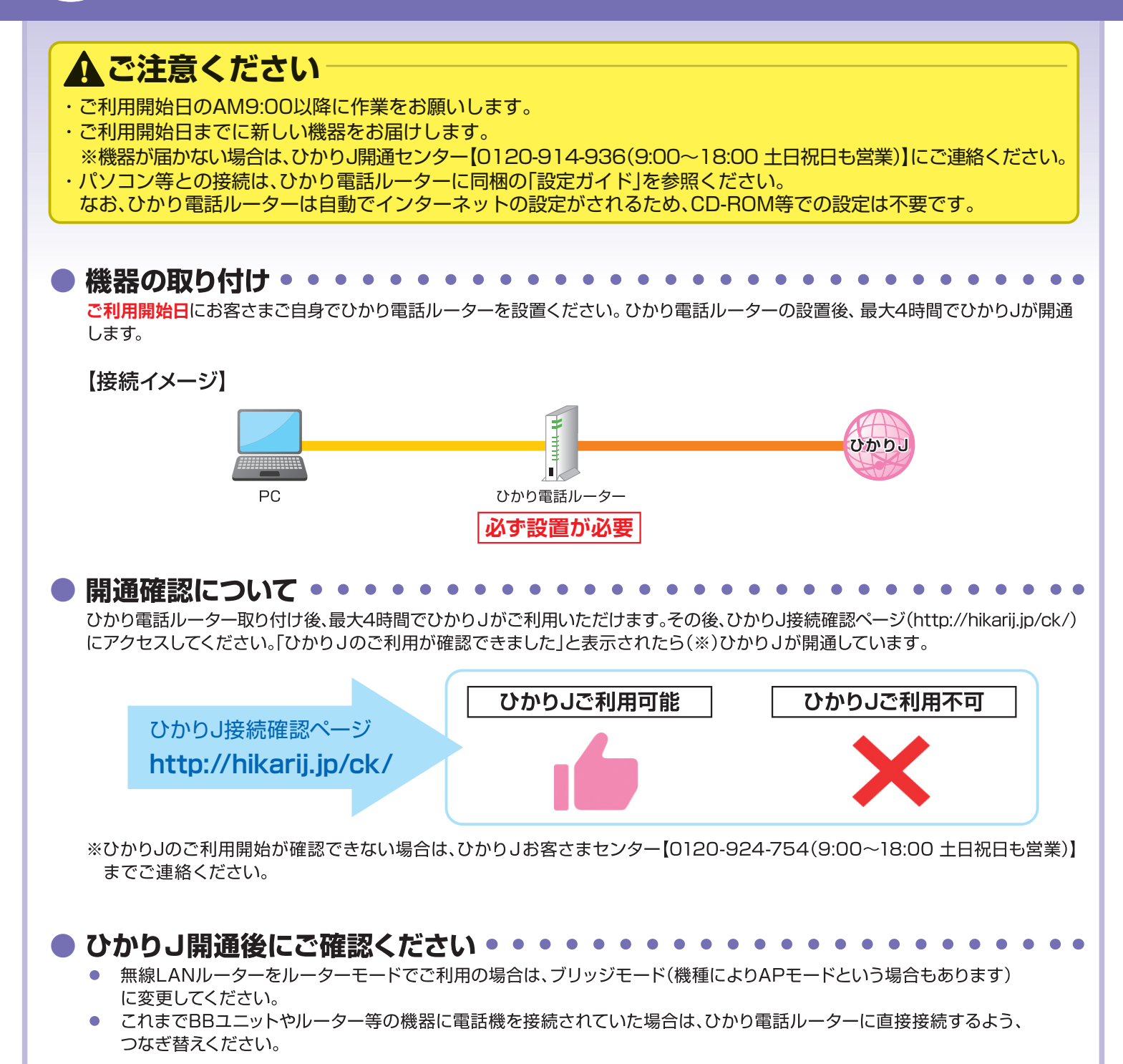